# STE-8001 and STE-8201 sensors

# Installation Guide

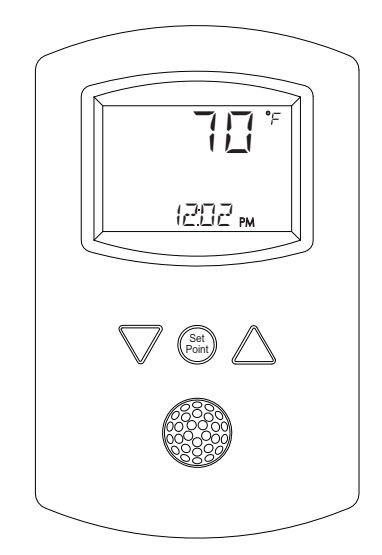

### Section 1

### Introduction to STE-8000 sensors

| Specifications                                                                                                    | 4 |
|----------------------------------------------------------------------------------------------------|---|
| Safety considerations                                                                                                    | 6 |
| Survey constant for the second second s |   |

### Section 2

### Installing STE-8000 sensors

| Planning for motion sensing | 7 |
|-----------------------------|---|
| Rough-in preparation        | 8 |
| Installing the sensors      | 8 |
| Maintenance                 | 9 |
|                             |   |

### Section 3

### User functions

| Operating the STE-8000 | 11 |
|------------------------|----|
| Changing setpoints     | 12 |

### Section 4

### **Commissioning functions**

| The commissioning sequence        | 14 |
|-----------------------------------|----|
| Enter the commissioning mode      | 14 |
| Setting up network communications | 15 |
| Box options                       |    |
| Setting commissioning setpoints   | 20 |
| Setting the airflow setpoints     | 23 |
| Balancing airflow                 | 27 |
| Advanced options                  | 31 |

**Important notices** ©2012, KMC Controls, Inc. WinControl XL Plus, NetSensor, and the KMC logo are registered trademarks of KMC Controls, Inc. BACstage and TotalControl are trademarks of KMC Controls, Inc. All rights reserved. No part of this publication may be reproduced, transmitted, transcribed, stored in a retrieval system, or translated into any language in any form by any means without the written permission of KMC Controls, Inc. Printed in U.S.A. Disclaimer The material in this manual is for information purposes only. The contents and the product it describes are subject to change without notice. KMC Controls, Inc. makes no representations or warranties with respect to this manual. In no event shall KMC Controls, Inc. be liable for any damages, direct or incidental, arising out of or related to the use of this manual. **KMC** Controls

> P.O. Box 497 19476 Industrial Drive New Paris, IN 46553 U.S.A. TEL: 1.574.831.5250 FAX: 1.574.831.5252 E-mail: info@kmccontrols.com

### **Introduction to STE-8000 sensors**

This section provides a description of the KMC Controls STE-8001 and STE-8201 wall sensors. It also introduces safety information. Review this material before installing or operating the sensors.

Models STE-8001 and STE-8201 are wall-mounted, temperature sensor for use with KMC BAC-8000 series VAV controllers. Key features include the following:

- Integrated operator interface ready to use with BAC-8000 series VAV controllers
- Large LCD display
- Simple three-button interface
- Continuously displays temperature and time
- Separate password protection for user and commissioning functions
- Use as a service tool to set up BAC-8000 series VAV controllers
- Optional motion sensor to detect space occupancy

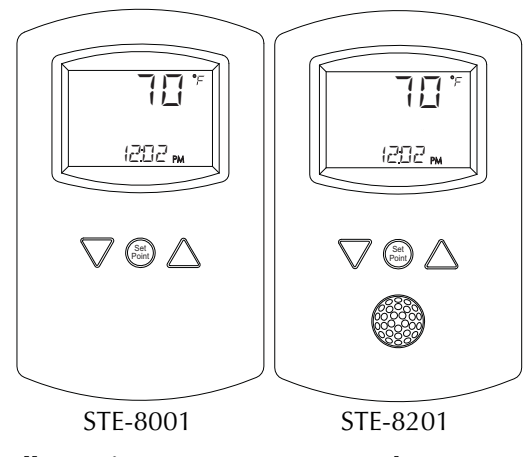

Illustration 1-1 STE-8001 and STE-8201

## Note

An STE-8000 series sensor will display time if the controller to which it is attached has been synchronized with system time within the previous 24 hours.

### Specifications

| Display                                                                               | Multifunctional LCD<br>1.88 x 1.25 in. (48 x 32 mm)                                                                                                    |
|---------------------------------------------------------------------------------------|----------------------------------------------------------------------------------------------------|
| Compatibility                                                                         | BAC-8000 series VAV controllers                                                                                                    |
| Controller Connection                                                                 |                                                                                                    |
| Connector type                                                                        | Eight-wire RJ-45 modular jack                                                                                                    |
| Cable type and length                                                                 | Standard Ethernet cable up to 75 feet (22.9 meters)                                                                                                    |
| Power                                                                                 | Supplied by connected controller                                                                                                    |
| Mounting                                                                              | Surface mount directly to any flat surface or to a $2 \times 4$ inch or $4 \times 4$ inch handy-box. Mounting on a $4 \times 4$ inch box requires a mounting backplate. |
| Weight                                                                                | 2.8 ounces (80 grams)                                                                                                    |
| Material                                                                              | Flame retardant plastic                                                                                                    |
| Accessories                                                                           |                                                                                                    |
| Mounting backplate                                                                    | HMO-1161W                                                                                                    |
| Gasket                                                                                | HPO-116                                                                                                    |
| Replacement Allen screv                                                               | vsHPO-0044 (package of 10)                                                                                                    |
| Environmental Limits                                                                  |                                                                                                    |
| <b>Operating Temperature</b>                                                          | 34° to 125° F (1.1 to 51.6° C)                                                                                                    |
| <b>Shipping</b> $-40^{\circ}$ to $140^{\circ}$ F ( $-40^{\circ}$ C to $60^{\circ}$ C) |                                                                                                    |
| Humidity                                                                              | 0 to 95% relative humidity                                                                                                    |
| 5                                                                                     | non-condensing                                                                                                    |

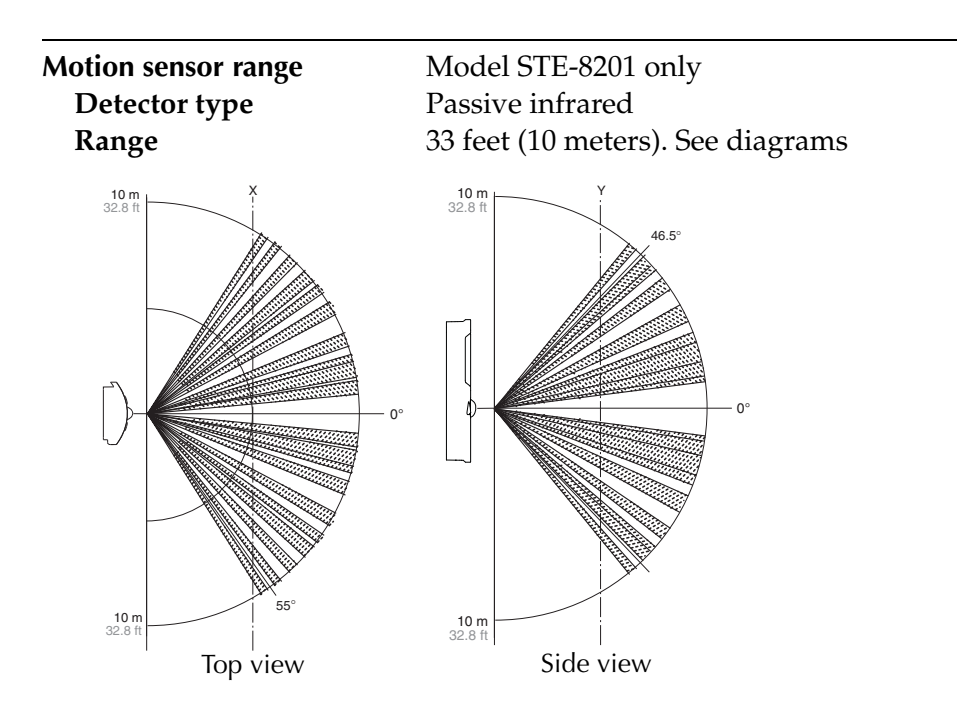

#### Dimensions

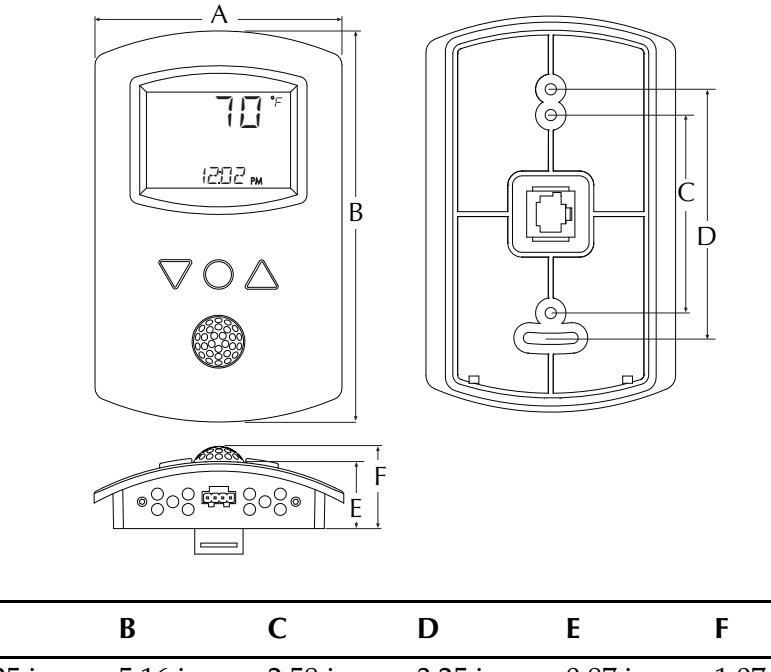

| Α        | В        | С        | D        | E        | F        |
|----------|----------|----------|----------|----------|----------|
| 3.25 in. | 5.16 in. | 2.58 in. | 3.25 in. | 0.87 in. | 1.07 in. |
| 83 mm    | 116 mm   | 66 mm    | 83 mm    | 22 mm    | 27 mm    |

#### Models

Temperature sensor only STE-8001 Temperature and motion STE-8201

# Safety considerations

KMC Controls assumes the responsibility for providing you a safe product and safety guidelines during its use. Safety means protection to all individuals who install, operate, and service the equipment as well as protection of the equipment itself. To promote safety, we use hazard alert labeling in this manual. Follow the associated guidelines to avoid hazards.

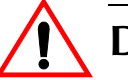

Į

## Danger

Danger represents the most severe hazard alert. Bodily harm or death will occur if danger guidelines are not followed.

### Warning

Warning represents hazards that could result in severe injury or death.

### Caution

Caution indicates potential personal injury or equipment or property damage if instructions are not followed.

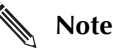

Notes provide additional information that is important.

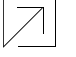

#### Detail

Provides programing tips and shortcuts that may save time.

# SECTION 2

### **Installing STE-8000 sensors**

This section provides important instructions and guidelines for installing the STE-8000 series sensors. Carefully review this information before installing the controllers.

Installing the sensors includes the following topics that are covered in this section.

- <u>Planning for motion sensing on page 7</u>
- Rough-in preparation on page 8
- <u>Installing the sensors on page 8</u>
- Maintenance on page 9

### Planning for motion sensing

For STE-8201 only—Mount the STE-8201 sensor on a wall that will have an unobstructed view of the typical traffic in the coverage area. When choosing a location, do not install the sensor in the following areas.

- Behind curtains or other obstructions
- In locations that will expose it to sunlight or heat sources
- Near a heating/cooling duct.

For details on the coverage pattern, see <u>Specifications on page 4</u>.

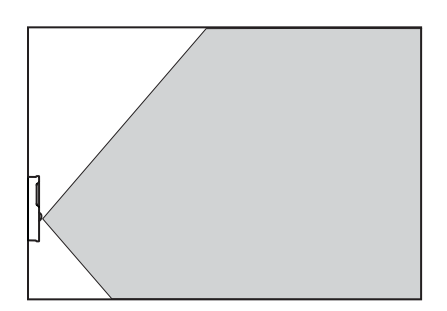

#### Illustration 2-1 Typical motion sensing coverage area

The effective detection range is approximately 10 meters or 33 feet. Factors that may reduce the range include:

- The difference between the surface temperature of the object and the background temperature of the room is too small.
- Object movement in a direct line toward the sensor.
- Very slow or very fast object movement.
- Obstructions as shown in the illustration *Typical motion sensing coverage area* on page 7.

False detections may be triggered by:

- The temperature inside the detection range suddenly changes because of the entry of cold or warm air from an air-conditioning or heating unit.
- The sensor being directly exposed to sunlight, an incandescent light, or other source of far-infrared rays.
- Small animal movement.

### Rough-in preparation

Complete rough-in wiring at each sensor location prior to sensor installation. This includes the following.

- Routing the connecting cable from the sensor to a controller.
- If required, install the appropriate backplate. See <u>Accessories on page 4</u> for model numbers.

Connect the STE-8000 series sensor to a controller with a standard Ethernet cable with RJ-45 connectors on each end. Maximum cable length is 75 feet (22.9 meters). Plenum-rated preassembled cables are recommended.

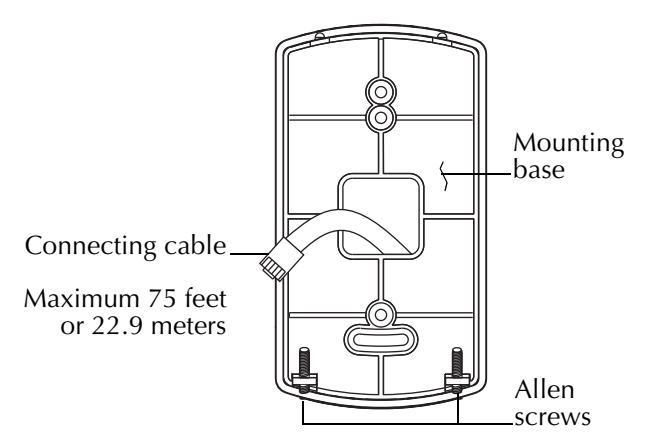

Illustration 2-2 Sensor mounting details

# Installing the sensors

To install the sensor on a backplate, do the following:

1. Turn the Allen screws in the base of the NetSensor clockwise until they clear the cover. Swing the sensor away from the mounting base to remove it.

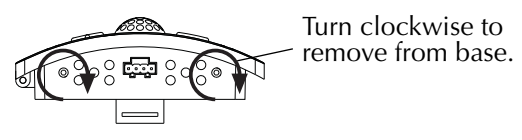

Illustration 2-3 Mounting screws

- 2. Route the Ethernet cable through the mounting base.
- 3. Fasten the mounting base directly to a 2 x 4 inch outlet box or a backplate with the Allen screws toward the floor.

- 4. Insert the Ethernet cable coming from the base into the sensor.
- 5. Place the top of the sensor over the top of the mounting base and swing it down over the Allen screw brackets. Be careful not to pinch any wiring.
- 6. Back the Allen screws out of the brackets until they engage the sensor cover and hold it in place.

# **Maintenance** Remove dust as necessary from holes in top and bottom. Clean the display with soft, damp cloth and mild soap.

Installing STE-8000 sensors Maintenance

# SECTION 3

## **User functions**

This section covers topics for the end user in a facility.

User functions are limited to changing the occupied temperature setpoints from the STE-8000.

# Operating the STE-8000

The functions are accessible through an STE-8000 series sensor. The functions are entered or changed using the buttons and display on the front of the STE-8000.

- Pressing either the up button △ or down button ▽ changes a selection, setting, or value.
- Pressing the setpoint button 
   saves the setting or value. Typically saving an entry also advances to the next display.

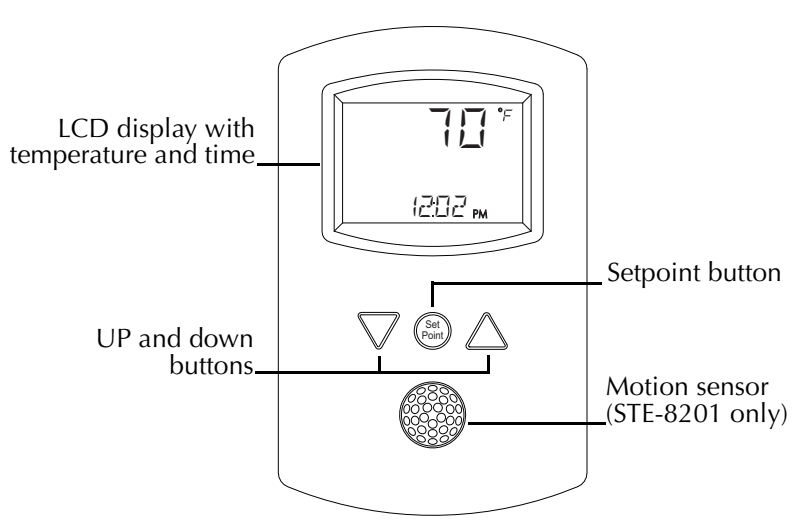

Illustration 3-1 The STE-8000 series display and buttons

# Note

An STE-8000 series sensor will display time if the controller to which it is attached has been synchronized with system time within the previous 24 hours.

# Changing setpoints

To enter or change the occupied setpoints you will need a Level 1 password.

| Procedure                         | Steps                                                                                                    | STE display |
|-----------------------------------|----------------------------------------------------------------------------------------------------|-------------|
| Starting display                  | Start from the temperature display.                                                                                                    | 72*         |
|                                   |                                                                                                    | 125 1 PM    |
| Enter the level one               | 1. Press the 😂 button.                                                                                                    |             |
| password                          | 2. Press the $\triangle$ or $\nabla$ buttons to change the first digit.                                                                                           | PSN (       |
|                                   | <ol> <li>Press the button to select the next digit. Repeat for all four digits.</li> </ol>                                                                        | 888         |
|                                   | 4.<br><b>Note:</b> If a Level 1 password has not<br>previously been entered, the display<br>will change to the occupied cooling<br>setpoint display after Step 1. |             |
| Set the occupied cooling setpoint | <ol> <li>Press the △ or ▽ buttons to change<br/>the cooling setpoint temperature. The<br/>setpoint changes in increments of 0.5<br/>degrees</li> </ol>            |             |
|                                   | <ol> <li>Press the log button to save the value.<br/>The display advances to set the<br/>heating setpoint.</li> </ol>                                             | EOOLÏNG     |
| Set the occupied heating setpoint | <ol> <li>Press the △ or ▽ buttons to change<br/>the heating setpoint temperature.<br/>The setpoint changes in increments<br/>of 0.5 degrees</li> </ol>            |             |
|                                   | <ul> <li>2. Press the  <ul> <li>button to save the value.</li> <li>The display returns to the temperature display.</li> </ul> </li> </ul>                         | HEATING     |

### Enter occupied setpoints

## **Commissioning functions**

This topics in this section are advanced topics for control technicians and engineers.

The commissioning functions that are accessible through an STE-8000 series sensor are values and settings that are entered during the installation and commissioning of a VAV terminal unit. Typically these functions do not change after the installation and commissioning process.

To set up the commissioning functions, you will need the following:

- Information about the VAV terminal unit including the configuration for fans and reheat
- The installation and operation manual supplied with the controller to which the STE-8000 series sensor is connected.
- The building automation system plans.

Users may change the occupied heating and cooling setpoints without accessing the commissioning functions. This procedure is covered in <u>User functions on</u> page 11.

# Note

The instructions for commissioning functions cover all of the functions that an STE-8000 sensor can set up in the BAC-8000 series of controllers. Not all functions are available on every model of controller. Consult the installation and operation manual supplied with the controller to verify the functions and options that are available.

# The commissioning sequence

Set the commission functions in the following sequence.

- 1. Enter the commissioning mode on page 14
- 2. Setting up network communications on page 15
- 3. Box options on page 16
- 4. Setting commissioning setpoints on page 20
- 5. <u>Setting the airflow setpoints on page 23</u>
- 6. Balancing airflow on page 27

# Enter the commissioning mode

For access to the commissioning functions you will need a Level 2 password.

- If the controller has not been previously set up, no password is required.
- A new Level 2 password can be entered in the advanced commissioning functions. See the topic *Advanced options* on page 31.

#### Enter the commissioning mode

| Procedure                              | Steps                                                                                                    | STE display  |
|----------------------------------------|----------------------------------------------------------------------------------------------------|--------------|
| Starting display                       | Start from the temperature display.                                                                                                    |              |
| Enter the<br>commissioning<br>password | <ol> <li>Press the △ and ▽ buttons together<br/>and hold them down until the<br/>display changes to P5W2.</li> <li>Press the △ or ▽ button to change<br/>the first digit.</li> <li>Press the ② button to select the next<br/>digit. Repeat for all four digits.</li> <li>When the ③ button is pushed for the<br/>fourth correct digit, the display<br/>changes to COMM.</li> <li>Note: If a Level 2 password has not<br/>previously been entered the display<br/>will change to the COMM display after<br/>Step 1.</li> </ol> | P5W2<br>0000 |
| Select a<br>commissioning<br>function  | Access to the commissioning functions always start at the COMM display.                                                                                                    |              |

### Setting up network communications

Set the network communication settings before placing a controller on the network. Setting network settings requires entering the Level 2 password which is described in the topic *Enter the commissioning mode* on page 14.

| Procedure                  | Steps                                                                                                    | STE display              |
|----------------------------|----------------------------------------------------------------------------------------------------|--------------------------|
| Starting display           | 1. Start at the temperature display.                                                                                                    |                          |
|                            | 2. Enter the Level 2 password. The display changes to the COMM.                                                                                                    |                          |
| Select the COMM            | Press the ) button. The display changes                                                                                                    |                          |
| display                    | to ]   ].                                                                                                    | EIMM                     |
| Enter the device instance. | <ol> <li>Press the △ or ▽ buttons to change<br/>the first digit.</li> <li>Press the 	button to select the next<br/>digit. Repeat for all seven digits.</li> <li>When the 	button is pressed for the<br/>last digit, the display changes to MRC.</li> </ol> | I I I<br>0072069         |
| Enter the MAC address.     | <ol> <li>Press the △ or ▽ buttons to change<br/>the MAC address.</li> <li>Press the 	button to save the<br/>selected MAC address.<br/>The display changes to IRUI.</li> </ol>                                                                              |                          |
| Enter the baud             | <ol> <li>Press the △ or ▽ buttons to select a new baud.</li> <li>Press the 	button is save the selected baud.<br/>The display returns to COMM.</li> </ol>                                                                                                  | <b>X A LI I</b><br>38400 |
| Advance or exit            | <ol> <li>Press the △ or ▽ buttons to select<br/>one of the following:         <ul> <li>BLNE or ENFE options</li> <li>EX IT to return to the temperature<br/>display.</li> </ul> </li> </ol>                                                                | EIMM                     |
|                            | function.                                                                                                    |                          |

### Procedure to set up network communications

# **Box options** The box options set up the controller for the specific mechanical installation of the VAV terminal unit. Setting the box options requires entering the Level 2 password which is described in the topic *Enter the commissioning mode* on page 14.

| Procedure to set the box function | 15 |
|-----------------------------------|----|
|-----------------------------------|----|

| Procedure                                           | Steps                                                                                                    | STE display      |
|-----------------------------------------------------|----------------------------------------------------------------------------------------------------|------------------|
| Starting display                                    | <ol> <li>Start at the temperature display.</li> <li>Enter the Level 2 password. The display changes to the COMM</li> </ol>                                             | 12:5 1 pm        |
|                                                     |                                                                                                    | PSW2             |
| Select the box<br>settings display.                 | <ol> <li>From the COMM display, press the △<br/>or ▽ buttons to show the CNF6<br/>display.</li> </ol>                                                                  |                  |
|                                                     | <ol> <li>Press the ☺ button to select the ENF5<br/>options. The display changes to<br/>STPT.</li> </ol>                                                                | ENFG             |
|                                                     | <ol> <li>Press the △ or ▽ buttons to change<br/>the display to <sup>3</sup>Ω<sup>×</sup>.</li> </ol>                                                                   | 5171             |
|                                                     | 4. Press the ⊜ button to select 30 <sup>∞</sup> .                                                                                                    | XIX              |
| Set the primary<br>VAV terminal unit<br>K-factor    | <ol> <li>Press the △ or ▽ buttons to set the primary K-factor.</li> <li>Press the ◎ buttons to see the enternational sector.</li> </ol>                                |                  |
|                                                     | and advance to the next function.                                                                                                    | <u>90</u> 4      |
| Set the secondary<br>VAV terminal unit<br>K-factor. | <ol> <li>Press the △ or ▽ buttons to set the secondary K-factor.</li> <li>Press the <sup>⑤</sup> button to save the entry and advance to the next function.</li> </ol> | SKF I cfm<br>904 |

| Procedure                                          | Steps                                                                                                    |                                                                                                    | STE display |
|----------------------------------------------------|----------------------------------------------------------------------------------------------------|----------------------------------------------------------------------------------------------------|-------------|
| Set the mode of<br>reheat for the<br>terminal unit | 1. Press the a one of the                                                                                              | $\triangle$ or $\bigtriangledown$ buttons to choose following reheat options.                                                                                | REHI        |
|                                                    | None—Re                                                                                                    | eheat is not enabled.                                                                                                    |             |
|                                                    | <b>Staged</b> —F<br>reheat. If l<br>staged reh<br>lighting is<br>stages are                                            | Enables two or three stage<br>lighting is enabled the<br>heat is set to two stages. If<br>not enabled, three reheat<br>available.                            |             |
|                                                    | <b>Modulation</b><br>varies from<br><b>Floating</b> —<br>a tristate a<br><b>Time proj</b><br>thermal w<br>triac output | <b>ng</b> —The reheat output<br>m 0-10 volts.<br>-The reheat outputs control<br>actuator.<br><b>portional</b> —Controls a<br>vax valve with a 24-volt<br>ut. |             |
|                                                    | 2. Press the<br>option and<br>function.                                                                                | button to save the reheat<br>d advance to the next                                                                                                    |             |
| Set the fan option                                 | 1. Press the a one of the                                                                                              | $\triangle$ or $\nabla$ buttons to choose following fan options.                                                                                             | FAN         |
|                                                    | <b>None</b> —Necontroller.                                                                                             | o fan is connected to the                                                                                                    | NONE        |
|                                                    | <b>Series</b> —T<br>series fan.                                                                                        | he VAV unit includes a                                                                                                    |             |
|                                                    | <b>Parallel</b> —<br>parallel fa                                                                                       | The VAV unit includes a<br>n.                                                                                                    |             |
|                                                    | 2. Press the option and function.                                                                                      | button to save the fan<br>d advance to the next                                                                                                    |             |

**Procedure to set the box functions (Continued)** 

| Procedure                            | Step | 05                                                                                                    | STE display |
|--------------------------------------|------|----------------------------------------------------------------------------------------------------|-------------|
| Set the damper<br>direction to close | 1.   | Press the $\triangle$ or $\nabla$ buttons to which direction to damper moves to close.                                                                                                    | NIIR        |
|                                      |      | counterclockwise to close the damper.                                                                                                    | EEW         |
|                                      |      | <b>CW</b> —The actuator turns clockwise to close the damper.                                                                                                    |             |
|                                      | 2.   | Press the local button to save the damper option and advance to the next function.                                                                                                    |             |
| Set the dual duct<br>mode            | 1.   | Press the $\triangle$ or $\nabla$ buttons to choose the dual duct mode of operation.                                                                                                    | ILIAL       |
|                                      |      | <b>VAV</b> —The system maintains space<br>temperature with variable air volume<br>control.                                                                                                    | レロト         |
|                                      |      | <b>CAC</b> —The system maintains space temperature with constant air volume control.                                                                                                    |             |
|                                      |      | Supply exhaust offset—The system<br>maintains space temperature with<br>the primary VAV controller. The<br>secondary controller controls the<br>exhaust unit. Supply/exhaust<br>tracking is controlled as an offset<br>percentage. |             |
|                                      |      | <b>Supply exhaust differential</b> —The system mantains space temperature with the primary VAV controller. The secondary controller controls the exhaust unit. Supply/exhaust tracking controlled by differential pressure.        |             |
|                                      |      | <b>Indoor air quality</b> —Room<br>temperature is maintained with<br>primary VAV unit and CO2 levels<br>controlled by secondary VAV unit.                                                                                          |             |
|                                      | 2.   | Press the <sup>(a)</sup> button to save the dual duct option and advance to the next function.                                                                                                    |             |

**Procedure to set the box functions (Continued)** 

| Procedure       | Steps                                                                                                    | STE display |
|-----------------|----------------------------------------------------------------------------------------------------|-------------|
| Advance or exit | <ol> <li>Press the △ or ▽ buttons to select<br/>one of the following:         <ul> <li>STPT, FLOW, or RIVE options</li> <li>BREK to choose another<br/>commissioning function</li> <li>E × 17 to return to the temperature<br/>display.</li> </ul> </li> </ol> | XIX         |
|                 | <ol><li>Press the  button to select the next function.</li></ol>                                                                                                    |             |

| Procedure to set | the box | functions | (Continued) |
|------------------|---------|-----------|-------------|
|------------------|---------|-----------|-------------|

### Setting commissioning setpoints

The commissioning setpoints set the operational parameters and limits for the VAV terminal unit. Setting configuration setpoints requires entering a Level 2 password which is described in the topic *Enter the commissioning mode* on page 14.

| Procedure                           | Steps                                                                                                    | STE display          |
|-------------------------------------|----------------------------------------------------------------------------------------------------|----------------------|
| Starting display                    | Enter the Level 2 password. The display changes to the COMM.                                                                                                    | PSW2                 |
| Select the setpoint display.        | <ol> <li>From the COMM display, press the △<br/>or ▽ buttons to show the CNFG<br/>display.</li> </ol>                                                                                                    |                      |
|                                     | <ol> <li>Press the</li></ol>                                                                                                    | ENFS                 |
|                                     | <ol> <li>Press the</li></ol>                                                                                                    | 5191                 |
| Set the minimum<br>cooling setpoint | <ol> <li>Press the △ or ▽ buttons to set the minimum cooling setpoint. The setpoint will change in 0.5° increments.</li> <li>Press the 	 button to save the setpoint and advance to the next function.</li> </ol> | MINSETPOINT<br>K LOW |
| Set the maximum<br>heating setpoint | <ol> <li>Press the △ or ▽ buttons to set the maximum heating setpoint. The setpoint will change in 0.5° increments.</li> <li>Press the ☺ button to save the setpoint and advance to the next function.</li> </ol> |                      |

### Procedure to set the commissioning setpoints

| Procedure                                                | Steps                                                                                                    | STE display |
|----------------------------------------------------------|----------------------------------------------------------------------------------------------------|-------------|
| Set the occupied<br>cooling setpoint                     | <ol> <li>Press the △ or ▽ buttons to set the occupied cooling setpoint. The setpoint will change in 0.5° increments.</li> <li>Press the 	 button to save the setpoint and advance to the next function.</li> </ol>   |             |
|                                                          | <b>Note:</b> This setpoint can also be changed as described in the section <u>User functions on</u> page 11.                                                                                                    |             |
| Set the occupied<br>heating setpoint                     | <ol> <li>Press the △ or ▽ buttons to set the occupied heating setpoint. The setpoint will change in 0.5° increments.</li> <li>Press the 	 button to save the setpoint and advance to the next function.</li> </ol>   |             |
|                                                          | <b>Note:</b> This setpoint can also be changed as described in the section <u>User functions on</u> page <u>11</u> .                                                                                                 |             |
| Set the unoccupied cooling setpoint                      | <ol> <li>Press the △ or ▽ buttons to set the unoccupied cooling setpoint. The setpoint will change in 0.5° increments.</li> <li>Press the 	 button to save the setpoint and advance to the next function.</li> </ol> |             |
| Set the unoccupied heating setpoint                      | <ol> <li>Press the △ or ▽ buttons to set the unoccupied heating setpoint. The setpoint will change in 0.5° increments.</li> <li>Press the ☺ button to save the setpoint and advance to the next function.</li> </ol> |             |
| Set the supply air<br>temperature<br>changeover setpoint | <ol> <li>Press the △ or ▽ buttons to set the changeover setpoint. The setpoint will change in 1° increments.</li> <li>Press the 	button to save the setpoint and advance to the next function.</li> </ol>            |             |

Procedure to set the commissioning setpoints (Continued)

| Procedure                                                   | Steps                                                                                                    | STE display     |
|-------------------------------------------------------------|----------------------------------------------------------------------------------------------------|-----------------|
| Set the minimum<br>temperature<br>differential<br>setpoint  | <ol> <li>Press the △ or ▽ buttons to set the differential setpoint. The setpoint will change in 1° increments.</li> <li>Press the ☺ button to save the setpoint and advance to the next function.</li> </ol>                                                                                                    |                 |
| Set the standby<br>differential<br>setpoint                 | <ol> <li>Press the △ or ▽ buttons to set the<br/>standby differential setpoint. The<br/>setpoint will change in 1° increments.</li> <li>Press the 	button to save the<br/>setpoint and advance to the next<br/>function.</li> </ol>                                                                                       | SETPOINT<br>LOW |
| Set the supply<br>exhaust offset                            | <ol> <li>Press the △ or ▽ buttons to set the supply exhaust offset setpoint. The setpoint will change in 1% increments.</li> <li>Press the 	 button to save the setpoint and advance to the next function.</li> </ol>                                                                                                    |                 |
| Set the supply<br>exhaust differential<br>pressure setpoint | <ol> <li>Press the △ or ▽ buttons to set the supply exhaust differential pressure setpoint. The setpoint will change in increments of 0.01 inches of water.</li> <li>Press the ⓐ button to save the setpoint and advance to the next function.</li> </ol>                                                                 |                 |
| Set the CO2<br>setpoint.                                    | <ol> <li>Press the △ or ▽ buttons to change<br/>CO2 setpoint. The setpoint changes<br/>increments for 1 part per million.</li> <li>Press the 	button to save the<br/>setpoint and complete the setpoint<br/>changes.<br/>The display returns to STPT.</li> </ol>                                                          | E25P<br>1000    |
| Advance or exit                                             | <ol> <li>Press the △ or ▽ buttons to select<br/>one of the following:         <ul> <li>FLOW, BOX, or RBVC options</li> <li>BRCK to choose another<br/>commissioning function</li> <li>E × 17 to return to the temperature<br/>display.</li> </ul> </li> <li>Press the 	button to select the next<br/>function.</li> </ol> | 5787            |

Procedure to set the commissioning setpoints (Continued)

# Setting the airflow setpoints

The airflow setpoints configure the airflow limits for the VAV terminal unit. Setting the airflow setpoints requires entering a Level 2 password which is described in the topic *Enter the commissioning mode* on page 14.

# Note

If the VAV unit is a heat only or cooling only unit, the airflow setpoints for the unused mode must be set within the range of the mode in use. Failure to set the unused setpoints correctly will result in unpredictable or erroneous air balancing settings.

| Procedure         | Steps                                                                                                    | STE display           |
|-------------------|----------------------------------------------------------------------------------------------------|-----------------------|
| Starting display  | <ol> <li>Start at the temperature display.</li> <li>Enter the Level 2 password. The<br/>display changes to the COMM.</li> </ol> | 12°F<br>1251m<br>7542 |
| Soloct the flow   | 1 E                                                                                                    |                       |
| setpoint display. | or ⊽ buttons to show the ENF5 display.                                                                                          | EIMM                  |
|                   | <ol> <li>Press the ☺ button to select the ENF5<br/>options. The display changes to<br/>STPT.</li> </ol>                         | ENFG                  |
|                   | <ol> <li>Press the △ or ▽ buttons to change<br/>the display to FLOW</li> </ol>                                                  | 5787                  |
|                   | 4. Press the ⊜ button to select FLOW.                                                                                           | FLOW                  |

### Procedure to set the airflow setpoints

| Procedure                                   | Steps                                                                                                    | STE display  |
|---------------------------------------------|----------------------------------------------------------------------------------------------------|--------------|
| Set the cooling<br>minimum airflow<br>limit | <ol> <li>Press the △ or ▽ buttons to set the<br/>minimum limit for cooling airflow.<br/>The setpoint will change in 1 CFM<br/>increments.</li> </ol> |              |
|                                             | <ol> <li>Press the Sutton to save the<br/>setpoint and advance to the next<br/>function.</li> </ol>                                                  |              |
| Set the cooling<br>maximum airflow<br>limit | <ol> <li>Press the △ or ▽ buttons to set the<br/>maximum limit for cooling airflow.<br/>The setpoint will change in 1 CFM<br/>increments.</li> </ol> |              |
|                                             | <ol> <li>Press the Sutton to save the setpoint and advance to the next function.</li> </ol>                                                          | 196          |
| Set the heating<br>minimum airflow<br>limit | <ol> <li>Press the △ or ▽ buttons to set the<br/>minimum limit for heating airflow.<br/>The setpoint will change in 1 CFM<br/>increments.</li> </ol> |              |
|                                             | <ol> <li>Press the <sup>(a)</sup> button to save the<br/>setpoint and advance to the next<br/>function.</li> </ol>                                   |              |
| Set the heating<br>maximum airflow<br>limit | <ol> <li>Press the △ or ▽ buttons to set the<br/>maximum limit for heating airflow.<br/>The setpoint will change in 1 CFM<br/>increments.</li> </ol> |              |
|                                             | <ol> <li>Press the          button to save the setpoint and advance to the next function.     </li> </ol>                                            | 350          |
| Set the minimum<br>limit for fan speed      | <ol> <li>Press the △ or ▽ buttons to set the<br/>minimum limit for the fan speed. The<br/>setpoint will change in 1%<br/>increments.</li> </ol>      |              |
|                                             | <ol> <li>Press the <sup>(a)</sup> button to save the<br/>setpoint and advance to the next<br/>function.</li> </ol>                                   | 20           |
| Set the maximum<br>limit for fan speed      | <ol> <li>Press the △ or ▽ buttons to set the<br/>maximum limit for the fan speed.<br/>The setpoint will change in 1%<br/>increments.</li> </ol>      | M ∏ X<br>♣ " |
|                                             | <ol> <li>Press the          button to save the setpoint and advance to the next function.     </li> </ol>                                            |              |

| Procedure                                   | Steps                                                                                                    | STE display |
|---------------------------------------------|----------------------------------------------------------------------------------------------------|-------------|
| Set the cooling<br>minimum airflow<br>limit | <ol> <li>Press the △ or ▽ buttons to set the<br/>minimum limit for cooling airflow.<br/>The setpoint will change in 1 CFM<br/>increments.</li> </ol> |             |
|                                             | <ol> <li>Press the          button to save the setpoint and advance to the next function.     </li> </ol>                                            |             |
| Set the cooling<br>maximum airflow<br>limit | <ol> <li>Press the △ or ▽ buttons to set the<br/>maximum limit for cooling airflow.<br/>The setpoint will change in 1 CFM<br/>increments.</li> </ol> | МХСС сғм    |
|                                             | <ol> <li>Press the          button to save the setpoint and advance to the next function.     </li> </ol>                                            | 199         |
| Set the heating<br>minimum airflow<br>limit | <ol> <li>Press the △ or ▽ buttons to set the<br/>minimum limit for heating airflow.<br/>The setpoint will change in 1 CFM<br/>increments.</li> </ol> |             |
|                                             | <ol> <li>Press the          button to save the setpoint and advance to the next function.     </li> </ol>                                            |             |
| Set the heating<br>maximum airflow<br>limit | <ol> <li>Press the △ or ▽ buttons to set the<br/>maximum limit for heating airflow.<br/>The setpoint will change in 1 CFM<br/>increments.</li> </ol> |             |
|                                             | <ol> <li>Press the          button to save the<br/>setpoint and advance to the next<br/>function.</li> </ol>                                         | 350         |
| Set the minimum<br>limit for fan speed      | <ol> <li>Press the △ or ▽ buttons to set the<br/>minimum limit for the fan speed. The<br/>setpoint will change in 1%<br/>increments.</li> </ol>      |             |
|                                             | <ol> <li>Press the          button to save the setpoint and advance to the next function.     </li> </ol>                                            | 20          |
| Set the maximum<br>limit for fan speed      | <ol> <li>Press the △ or ▽ buttons to set the<br/>maximum limit for the fan speed.<br/>The setpoint will change in 1%<br/>increments.</li> </ol>      | M           |
|                                             | <ol> <li>Press the          button to save the setpoint and advance to the next function.     </li> </ol>                                            |             |

| Procedure                                                      | Steps                                                                                                    | STE display |
|----------------------------------------------------------------|----------------------------------------------------------------------------------------------------|-------------|
| Set the minimum<br>limit for indoor air<br>quality ventilation | <ol> <li>Press the △ or ▽ buttons to set the<br/>minimum limit for ventilation<br/>airflow. The setpoint will change in 1<br/>CFM increments.</li> </ol>                                                                                                    |             |
|                                                                | <ol> <li>Press the Substitution button to save the<br/>setpoint and advance to the next<br/>function.</li> </ol>                                                                                                    |             |
| Set the maximum<br>limit for indoor air<br>quality ventilation | <ol> <li>Press the △ or ▽ buttons to set the<br/>maximum limit for ventilation<br/>airflow. The setpoint will change in<br/>1 CFM increments.</li> </ol>                                                                                                    |             |
|                                                                | <ol> <li>Press the Sutton to save the setpoint and advance to the next function.</li> </ol>                                                                                                    | 356         |
| Advance or exit                                                | <ol> <li>Press the △ or ▽ buttons to select<br/>one of the following:         <ul> <li>STPT, 30%, or RJVC options</li> <li>BREK to choose another<br/>commissioning function</li> <li>E% IT to return to the temperature<br/>display.</li> </ul> </li> </ol> | FLOW        |
|                                                                | <ol> <li>Press the          button to select the next function.</li> </ol>                                                                                                    |             |

| Procedure to set the airflow setpoints (Continue |
|--------------------------------------------------|
|--------------------------------------------------|

### **Balancing airflow**

The airflow balancing method described in this section requires a flow hood or other accurate method to measure airflow. The airflow balancing procedure requires entering the Level 2 password which is described in the topic Enter the commissioning mode on page 14.

#### Note

If the VAV unit is a heat only or cooling only unit, the airflow setpoints for the unused mode must be set within the range of the mode in use. Failure to set the unused setpoints correctly will result in unpredictable or erroneous air balancing settings. See Setting the airflow setpoints on page 23 for the procedure to adjust the setpoints.

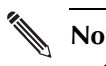

#### Note

Starting the balancing procedure erases all previous airflow correction factors. The airflow readings displayed by the STE-8000 are the actual uncorrected airflow readings as measured by the controller.

| Procedure                         | Steps                                                                                                 | STE display          |
|-----------------------------------|----------------------------------------------------------------------------------------------------|----------------------|
| Starting display                  | 1. Start at the temperature display.                                                                  | F C                  |
|                                   | 2. Enter the Level 2 password. The                                                                    | 12.5 ( <sub>PM</sub> |
|                                   | display changes to the $\Box$ $\Box$ $M$ .                                                            | PSHZ                 |
|                                   |                                                                                                    | 0000                 |
| Select the <b>COMM</b><br>display | <ol> <li>From the COMM display, press the △<br/>or ▽ buttons to show the BLNC<br/>display.</li> </ol> |                      |
|                                   | 2. Press the ⊜ button to select <b>BLNE</b> .<br>The display advances to <b>PR</b> I.                 | ALNE                 |
|                                   | 3. Press the $\textcircled{B}$ button to select $\textcircled{PP}$ l.                                 | PRI                  |

#### The airflow balancing procedure

| Procedure                                                     | Steps                                                                                                    | STE display                      |
|---------------------------------------------------------------|----------------------------------------------------------------------------------------------------|----------------------------------|
| Measure and enter<br>the actual<br>maximum primary<br>airflow | The display begins flashing PMBX<br>and also displays the actual airflow<br>at the bottom.<br>Note: The airflow will attempt to stabilize<br>on the highest value for either the cooling<br>or heating maximum airflow even if only                                                                                                    | ₽₩₽Х сғм<br>₩ <sup>н</sup><br>□□ |
|                                                               | <b>Note:</b> The airflow displayed by the STE-8000 in this step is the actual, uncorrected airflow.                                                                                                    |                                  |
|                                                               | <ol> <li>Wait for the maximum airflow value<br/>to stabilize.</li> <li>With a flow hood, measure the actual<br/>airflow.</li> <li>Press the <sup>(a)</sup> button to advance to the<br/>entry display. PMR<sup>K</sup> stops flashing.</li> <li>Press the △ or ▽ buttons to enter the<br/>measured airflow.</li> <li>Press the <sup>(a)</sup> button to save the<br/>measured airflow. The display<br/>changes to PM IN.</li> </ol> |                                  |
| Measure and enter<br>the actual<br>minimum primary<br>airflow | The display begins flashing PM IN<br>and also displays the actual airflow<br>at the bottom.                                                                                                    |                                  |
|                                                               | <b>Note:</b> The airflow will attempt to stabilize<br>on the lowest value for either the cooling<br>or heating minimum airflow even if only<br>one mode is operational.                                                                                                    |                                  |
|                                                               | <b>Note:</b> The airflow displayed by the STE-8000 in this step is the actual, uncorrected airflow.                                                                                                    |                                  |
|                                                               | <ol> <li>Wait for the minimum airflow value<br/>to stabilize.</li> <li>With a flow hood, measure the actual<br/>airflow.</li> <li>Press the 	button to advance to the<br/>entry display. PM IN stops flashing.</li> <li>Press the 	ory or 	buttons to enter the<br/>measured airflow.</li> <li>Press the 	button to save the<br/>measured airflow. The display<br/>advances to PR 1</li> </ol>                                      |                                  |

The airflow balancing procedure (Continued)

| Procedure                                                       | Steps                                                                                                    | STE display |
|-----------------------------------------------------------------|----------------------------------------------------------------------------------------------------|-------------|
| Advance or exit                                                 | <ol> <li>Press the △ or ▽ buttons to select<br/>one of the following:         <ul> <li>SEE to balance the secondary VAV<br/>for dual duct systems</li> <li>BREK to choose another<br/>commissioning function</li> <li>E × 17 to return to the temperature<br/>display.</li> </ul> </li> <li>Press the 	 button to select the next<br/>function.</li> </ol>                                                                    | PRI<br>Sec  |
| Measure and enter<br>the actual<br>maximum<br>secondary airflow | The display begins flashing SMR <sup>×</sup><br>and also displays the actual airflow<br>at the bottom.<br><b>Note:</b> The airflow displayed by the<br>STE-8000 in this step is the actual,<br>uncorrected airflow.                                                                                                    |             |
|                                                                 | <ol> <li>Wait for the maximum airflow value<br/>to stabilize.</li> <li>With a flow hood, measure the actual<br/>airflow.</li> <li>Press the 	beta button to advance to the<br/>entry display. SMR<sup>×</sup> stops flashing.</li> <li>Press the 	circle or 	vicet buttons to enter the<br/>measured airflow.</li> <li>Press the 	beta button to save the<br/>measured airflow. The display<br/>advances to SM IN.</li> </ol> |             |

### The airflow balancing procedure (Continued)

|                                                                 | 01                                                                                                    |             |
|-----------------------------------------------------------------|----------------------------------------------------------------------------------------------------|-------------|
| Procedure                                                       | Steps                                                                                                    | STE display |
| Measure and enter<br>the actual<br>minimum<br>secondary airflow | The display begins flashing 5M IN<br>and also displays the actual airflow<br>at the bottom.<br><b>Note:</b> The airflow displayed by the<br>STE-8000 in this step is the actual,<br>uncorrected airflow.                                                                                                    |             |
|                                                                 | <ol> <li>Wait for the minimum airflow value<br/>to stabilize.</li> <li>With a flow hood, measure the actual<br/>airflow.</li> <li>Press the 	button to advance to the<br/>entry display. SM IN stops flashing.</li> <li>Press the 	button or 	vee buttons to enter the<br/>measured airflow.</li> <li>Press the 	button to save the<br/>measured airflow. The display<br/>advances to SEE.</li> </ol> |             |
| Advance or exit                                                 | <ol> <li>Press the △ or ▽ buttons to select<br/>one of the following         <ul> <li>PR I to balance the primary VAV<br/>for dual duct systems</li> <li>IREK to choose another<br/>commissioning function                 <ul> <li>E × IT to return to the temperature<br/>display.</li> </ul> </li> <li>Press the ☺ button to select the next<br/>function.</li> </ul> </li> </ol>                  | SEC         |

The airflow balancing procedure (Continued)

# Advanced options

The advanced options set up passwords and special features in the controller. Setting the advance options requires entering the Level 2 password which is described in the topic *Enter the commissioning mode* on page 14.

| Procedure                       | Steps                                                                                                    | STE display |
|---------------------------------|----------------------------------------------------------------------------------------------------|-------------|
| Starting display                | 1. Start at the temperature display.                                                                                |             |
|                                 | 2. Enter the Level 2 password. The                                                                                  |             |
|                                 | display changes to the Luini.                                                                                       | PSHZ        |
|                                 |                                                                                                    | 0000        |
| Select the<br>advanced display. | <ol> <li>From the COMM display, press the △<br/>or ▽ buttons to show the CNFG<br/>display.</li> </ol>               |             |
|                                 | <ol> <li>Press the          button to select the ENF5<br/>options. The display changes to<br/>STPT.     </li> </ol> | ENFG        |
|                                 | <ol> <li>Press the △ or ▽ buttons to change<br/>the display to RIVC.</li> </ol>                                     | 5787        |
|                                 | 4. Press the ⊜ button to select RI⊮C.                                                                               | RIVE        |
| Enter a new                     | Note: Entering four zeros (0000) removes                                                                            |             |
| Level 1 password                | the password.                                                                                                    |             |
|                                 | 1. Press the $\triangle$ or $\nabla$ buttons to change                                                              | SETPOINT    |
|                                 | the first digit.                                                                                                    | 8888        |
|                                 | <ol> <li>∠. Press the (a) button to select the next<br/>digit. Repeat for all four digits.</li> </ol>               |             |
|                                 | <ol> <li>When the last digit, the new password is saved and the display advances.</li> </ol>                        |             |

#### Procedure to set the advanced options

| Procedure                                                         | Steps                                                                                                    | STE display                        |
|-------------------------------------------------------------------|----------------------------------------------------------------------------------------------------|------------------------------------|
| Enter a new<br>Level 2 password<br>password                       | <ul> <li>Note: Entering four zeros (0000) removes the password.</li> <li>1. Press the △ or ▽ buttons to change the first digit.</li> <li>2. Press the <sup>(a)</sup> button to select the next digit. Repeat for all four digits.</li> <li>3. When the <sup>(a)</sup> button is pressed for the last digit, the new password is saved and the display advances.</li> </ul> | ₽ <u><u></u><br/><u> </u><br/></u> |
| Set the local<br>unoccupied<br>override timer                     | <ul> <li>Note: This function applies only to controllers that will use an STE-6017 sensor.</li> <li>1. Press the △ or ▽ buttons to set the local unoccupied override timer. The value will change in 1 minute increments.</li> <li>2. Press the 	 button to save the setpoint and advance to the next function.</li> </ul>                                                 | <u> </u>                           |
| Set the standby<br>time                                           | <ul> <li>Note: This function applies only to controllers that will use an STE-8201 sensor.</li> <li>3. Press the △ or ▽ buttons to set the time for the standby time. The value will change in 1 minute increments.</li> <li>4. Press the <sup>(a)</sup> button to save the setpoint and advance to the next function.</li> </ul>                                          | 5734<br>: 15                       |
| Set discharge air<br>temperature<br>limiting                      | <ol> <li>Press the △ or ▽ buttons to enable or<br/>disable discharge air temperature<br/>limiting.</li> <li>Press the ☺ button to save the<br/>setpoint and advance to the next<br/>function.</li> </ol>                                                                                                    | IH I<br>DISABLE                    |
| Set the STE-8000<br>temperature sensor<br>calibration<br>constant | <ol> <li>Press the △ or ▽ buttons to set the calibration constant. The setpoint will change in 0.1 minute increments.</li> <li>Press the ☺ button to save the setpoint and advance to the next function.</li> </ol>                                                                                                    |                                    |

### Procedure to set the advanced options (Continued)

| Procedure       | Steps                                                                                                    | STE display |
|-----------------|----------------------------------------------------------------------------------------------------|-------------|
| Advance or exit | <ol> <li>Press the △ or ▽ buttons to select<br/>one of the following:         <ul> <li>STPT, FLOW, or 30× options</li> <li>3RCK to choose another<br/>commissioning function</li> <li>E× IT to return to the temperature<br/>display.</li> </ul> </li> <li>Press the 	button to select the next<br/>function.</li> </ol> | RIVE        |

| Procedure to set the advanced | options | (Continued) |
|-------------------------------|---------|-------------|
|-------------------------------|---------|-------------|